## VALCON EasyWriter USB Driver Installation Procedure

2015/3/2

The following installation is required to use VALCON (P/N 45011-AK001: The one connects only with a USB cable.) and to install VALCON EasyWriter Ver1.06 to a PC for the first time. **\*Please note that it does not support 64-bit Windows 8 or newer.** 

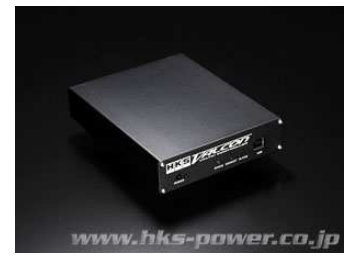

This installation is not necessary if the version of VALCON EasyWriter has already been upgraded.

## **%**Perform the following after installing VALCON EasyWriter.

## [Windows XP]

① Connect VALCON to a PC using a USB cable.

The window shown below appears. Select "No, not this time" and click "Next".

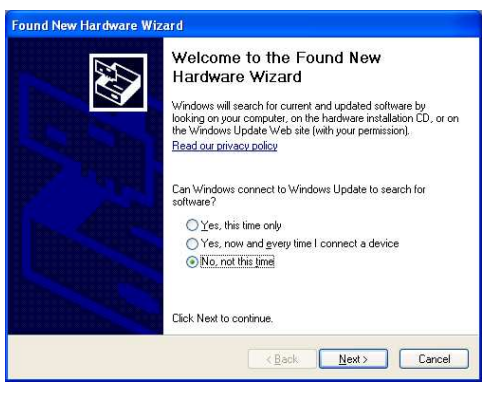

② The window shown below appears. Select "Install from a list or specific location (Advanced)" and click "Next".

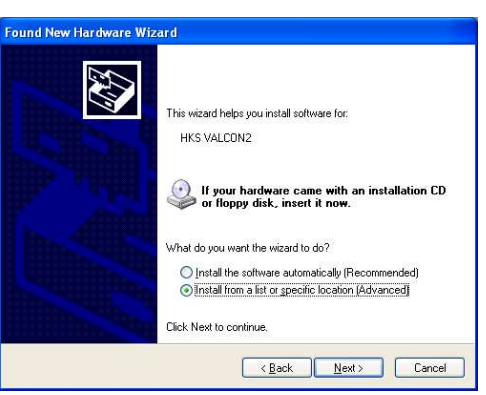

③ Select "Search for the best driver in these locations." on the window shown below. Uncheck "Search removable media (floppy, CD-ROM…)" if it is checked. Select "Include this location in the search:", and click "Browse".

Select "driver\_4th" from the folder VALCON EasyWriter is installed, and click "OK". When the window returns to the original window, click "Next".

| ind New Hardware Wizard                                                                                                    | Browse For Folder                                   | ?        |
|----------------------------------------------------------------------------------------------------|-----------------------------------------------------|----------|
| Please choose your search and installation options.                                                                                                    | Select the folder that contains drivers for your ha | irdware. |
| Search for the hest driver in these locations                                                                                                    |                                                     |          |
| Use the check boxes below to limit or expand the default search, which includes local<br>paths and removable media. The best driver found will be installed. | ☑ ☐ Documents and Settings<br>☐ 1386                |          |
| Search removable media (floppy, CD-ROM)                                                                                                    | 🖃 🧰 Program Files<br>🕀 🧰 Common Files               |          |
| Include this location in the search:                                                                                                    | ComPlus Applications                                |          |
| C:\Program Files\HKS\WALCON2EW10E\driver_4th 💙 🛛 🛛 Browse                                                                                                    | P C VALCONZEW10E                                    |          |
| O Don't search. I will choose the driver to install.                                                                                                    | 🖂 🥌 🖂 ×64                                           |          |
| Choose this option to select the device driver from a list. Windows does not guarantee that                                                                  | i x86<br>⊡ i driver_base                            |          |
| the driver you choose will be the best match for your hardware.                                                                                              | Files                                               | 1>       |
|                                                                                                    |                                                     |          |
|                                                                                                    | To view any subfolders, click a plus sign above.    |          |
| < <u>B</u> ack <u>N</u> ext> Cancel                                                                                                    | ОК                                                  | Cancel   |

④ When the window shown below appears, and click "Continue Anyway".

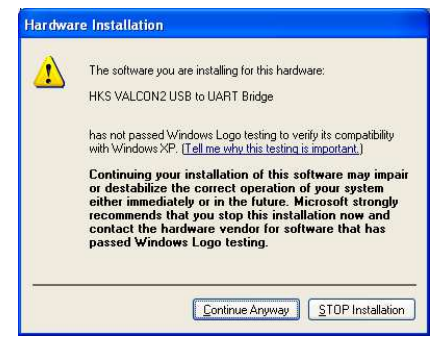

⑤ After a few moments, the window shown below appears. Click "Finish".

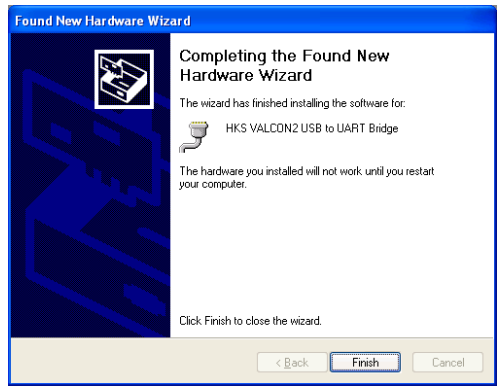

6 After installation is completed, start VALCON EasyWriter, and setup the COM port.

[Windows VISTA/7]

The windows shown in the following procedure are the 64-bit Windows.

① Do not connect the USB cable. Click the windows mark on the lower left of the screen, and select "All Programs".

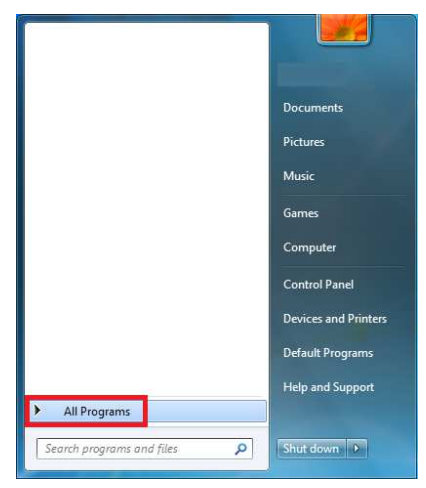

2 Select [HKS] and then [VALCON EasyWriter Ver1.0].
 32-bit Windows: Select "VALCON2 USB Driver (32bit) Base".
 64-bit Windows: Select "VALCON2 USB Driver (64bit) Base".

| HKS A                                   |                      | HKS A                                                      |                      |
|-----------------------------------------|----------------------|------------------------------------------------------------|----------------------|
|                                         | Documents            |                                                            | Documents            |
| VALCON EasyWriter Ver1.0E               | Pictures             | VALCON EasyWriter Ver1.0E                                  | Pictures             |
| VALCON EasyWriter Ver1.0E HEL           | Music                | VALCON EasyWriter Ver1.0E HEL<br>VALCON EasyWriter Ver1.0E | Music                |
| VALCON2 USB Driver(32bit) Base          | Games                | VALCON2 USB Driver(32bit) Base                             | Games                |
| VALCON2 USB Driver(64bit) Base          | Computer             | VALCON2 USB Driver(64bit) Base                             | Computer             |
| =                                       | Control Panel        | =                                                          | Control Panel        |
|                                         | Devices and Printers |                                                            | Devices and Printers |
|                                         | Default Programs     |                                                            | Default Programs     |
|                                         |                      |                                                            |                      |
| 4                                       | Help and Support     |                                                            | Help and Support     |
| ч васк                                  |                      | 1 Back                                                     | Sector Street        |
| Search programs and files               | Shut down            | Search programs and files                                  | Shut down 👂          |
| Select "Base" first. Select "HKS" next. |                      |                                                            |                      |

%If a wrong file is selected, the window shown below appears.
Select a file for 32-bit if you are not sure which file to select.

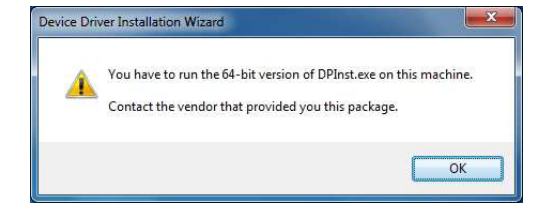

③ When the window shown below appears, click "Next".

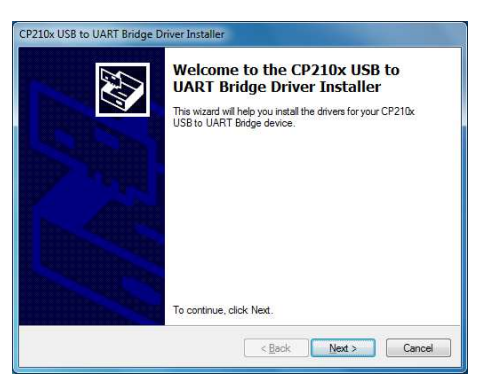

④ When the window shown below appears, select "I accept this agreement", and click "Next".

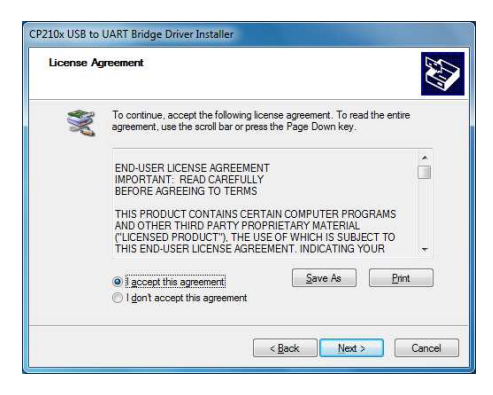

(5) When the window shown below appears, click "Finish".

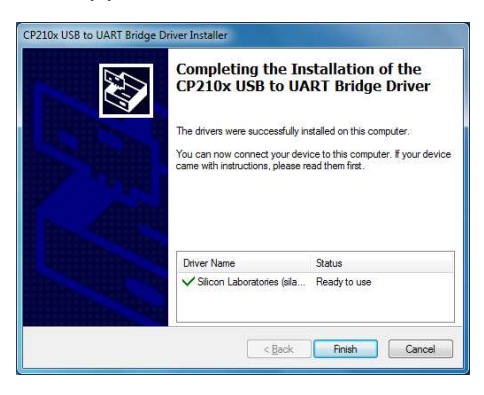

- 6 After the window disappears, repeat the procedure from ①, select the base file in ② and then HKS file, perform the same procedure to ⑤.
- When VALCON is connected to a PC by a USB cable, the final driver installation begins automatically.
   After installation is completed, start VALCON EasyWriter and setup the COM port.